# ГРАФИЧЕСКИЙ ПОЛЬЗОВАТЕЛЬСКИЙ ИНТЕРФЕЙС. ОКНО.

#### ГРАФИЧЕСКИЙ ПОЛЬЗОВАТЕЛЬСКИЙ ИНТЕРФЕЙС

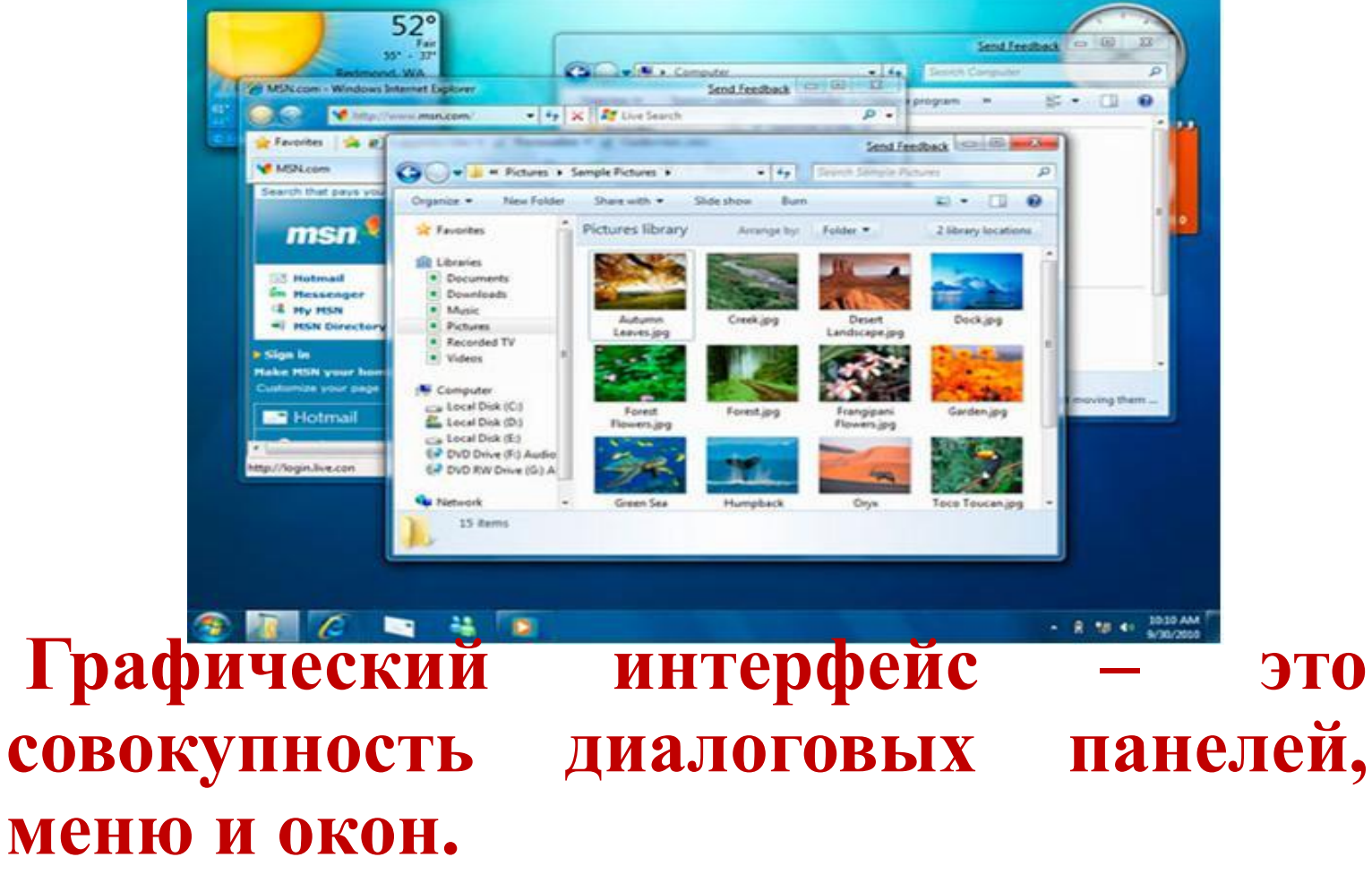

#### ДИАЛОГОВОЕ ОКНО

| 🖁 Свойства: 11-26-12_22-16-00 (1).zip                                                                               |  |  |  |  |
|----------------------------------------------------------------------------------------------------|--|--|--|--|
| Общие Безопасность Подробно Предыдущие версии                                                                       |  |  |  |  |
| 11-26-12_22-16-00 (1).zip                                                                                           |  |  |  |  |
| Тип файла: Сжатая ZIP-папка (.zip)                                                                                  |  |  |  |  |
| Приложение: 🚞 Проводник Изменить                                                                                    |  |  |  |  |
| Расположение: C:\Users\Peгиша\Desktop                                                                               |  |  |  |  |
| Размер: 30,4 КБ (31 220 байт)                                                                                       |  |  |  |  |
| На диске: 32,0 КБ (32 768 байт)                                                                                     |  |  |  |  |
| Создан: 28 ноября 2012 г., 18:51:05                                                                                 |  |  |  |  |
| Изменен: 28 ноября 2012 г., 18:50:50                                                                                |  |  |  |  |
| Открыт: 28 ноября 2012 г., 18:51:05                                                                                 |  |  |  |  |
| Атрибуты: 🔲 Только чтение 🔲 Скрытый Другие                                                                          |  |  |  |  |
| Осторожно: Этот файл получен с другого<br>компьютера и, возможно, был<br>заблокирован с целью защиты<br>компьютера. |  |  |  |  |
| ОК Отмена Применить                                                                                                 |  |  |  |  |

Это окно,
предназначенное
для вывода
информации и
(или) получения
ответа от
пользователя.

#### ЭЛЕМЕНТЫ УПРАВЛЕНИЯ:

- Кнопка обеспечивает выполнение того или иного действия, а надпись на кнопке поясняет ее назначение;
- Текстовое поле вводиться последовательность символов;
- Раскрывающийся список представляет собой набор значений и выглядит, как текстовое поле, снабженное кнопкой с направлением вниз стрелкой;
- Счетчик стрелки, позволяющие увеличивать или уменьшать значение в связанном с ними поле.
- Флажок обеспечивает присваивание какому-либо параметру определенного значения. Флажок имеет форму квадратика, когда флажок установлен, в нем присутствует «галочка».
- Переключатель служит для выбора одного из взаимоисключающих вариантов. Выбранный вариант обозначается кружком с точкой внутри.
- Ползунок позволяет плавно изменять значение какого-либо параметра

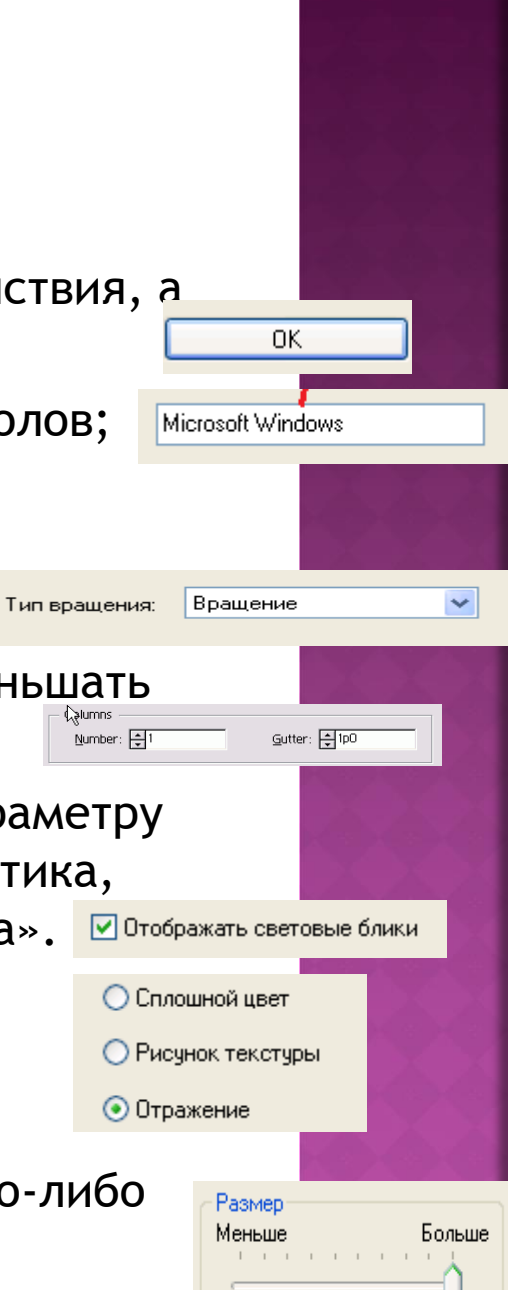

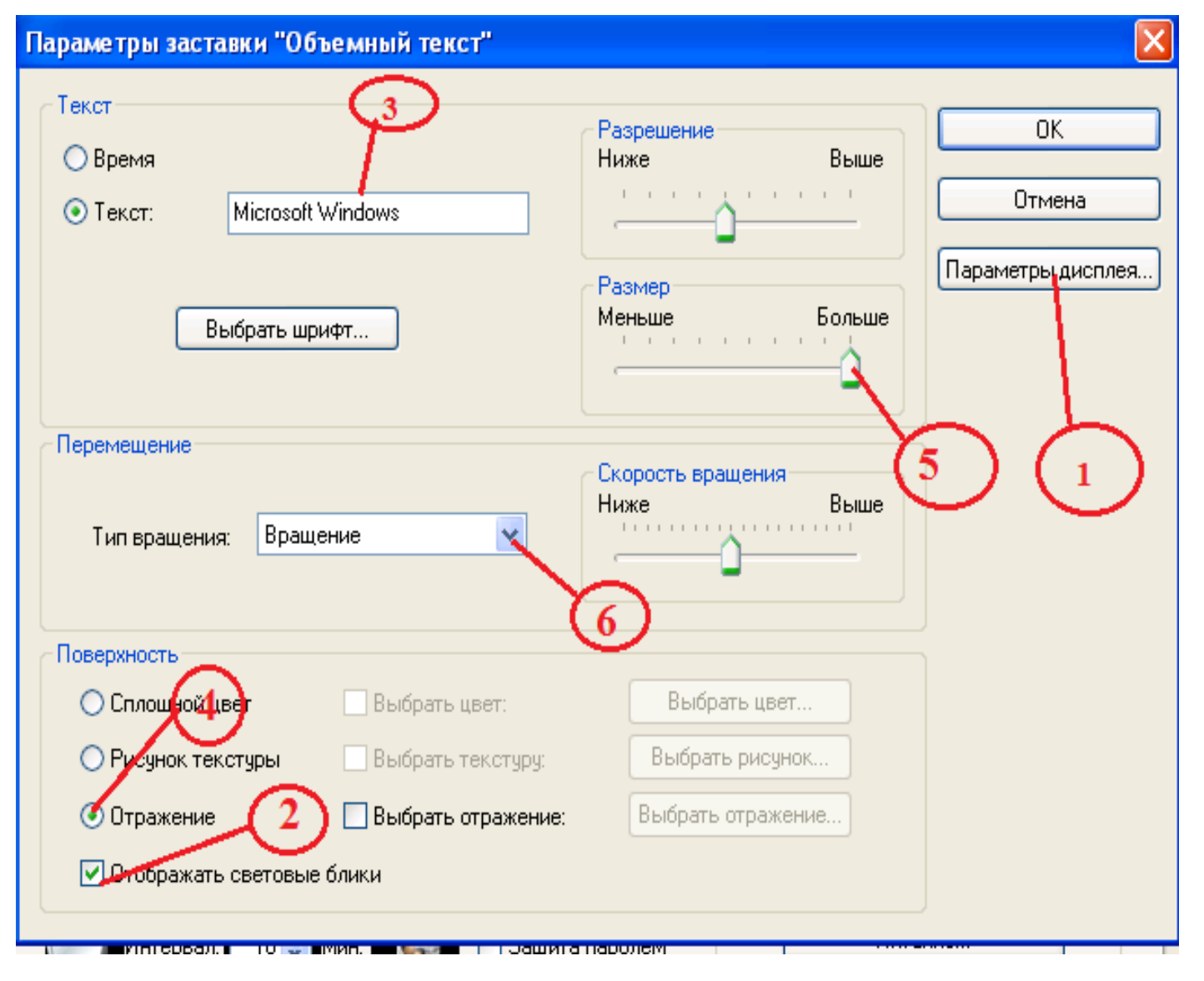

## РАБОЧИЙ СТОЛ

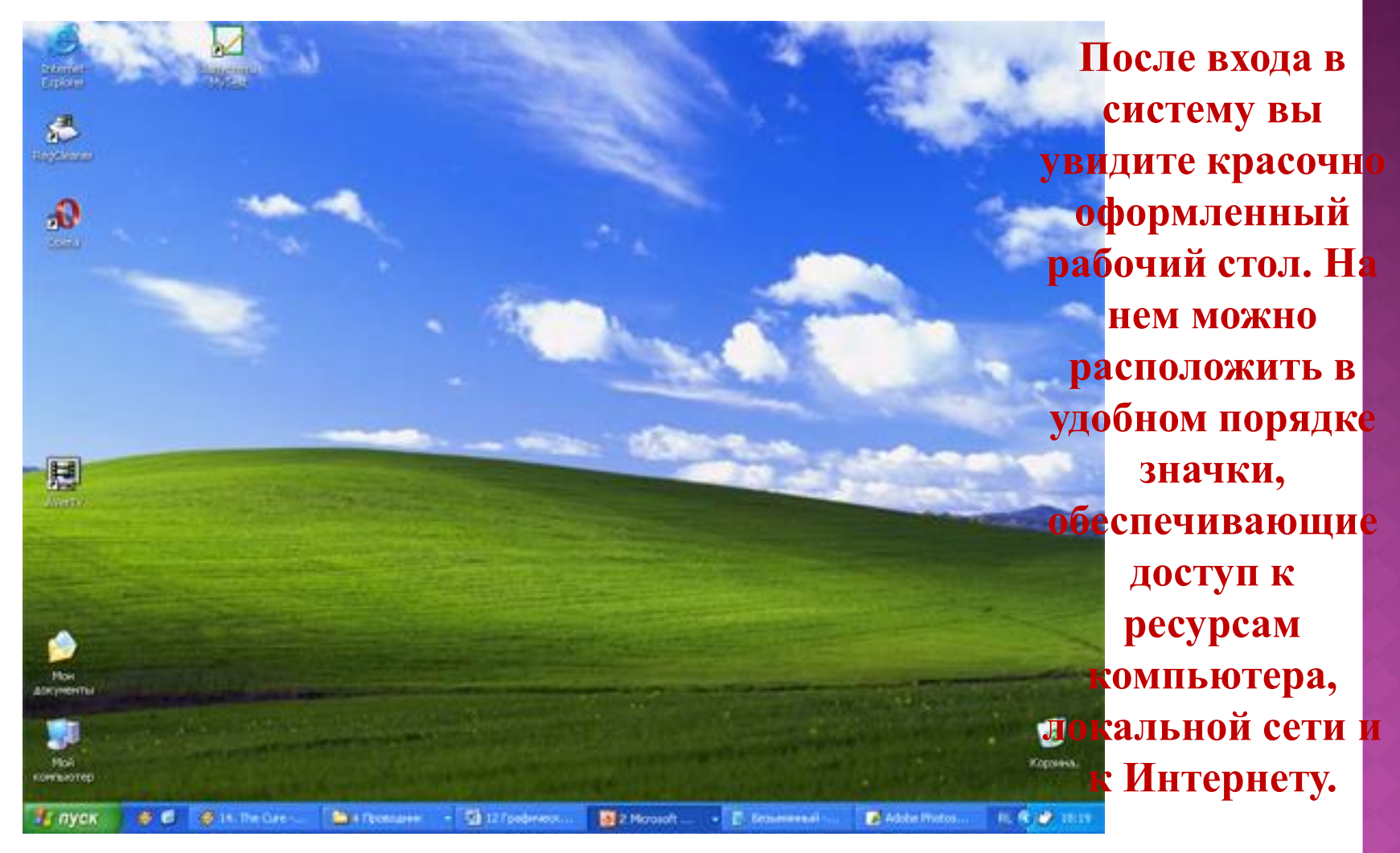

## ЗНАЧКИ (ПИКТОГРАММЫ)

И программы, и документы обозначаются значками-иконками. Щелкнув по любому из них, вы можете запустить нужную вам программу и тут же открыть в ней документ.

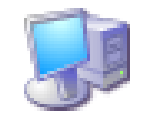

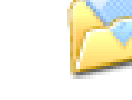

Мой компьютер

2

Мои Internet документы Explorer

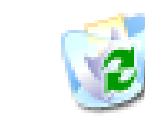

Корзина

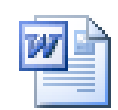

Доклад по физике

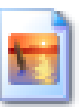

Домик

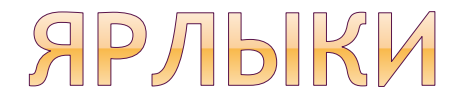

# Ярлыки указывают на файл, находящийся в другом месте.

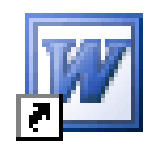

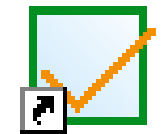

Microsoft Office W...

\_\_\_\_ Запустить MyTest

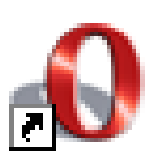

Opera

| W |  | Þ |
|---|--|---|
| 7 |  |   |

Ярлык для Доклад по физике

#### ПАНЕЛЬ ЗАДАЧ

Панель задач имеет вид полосы, которая по умолчанию располагается вдоль нижней границы экрана. Она содержит кнопку «Пуск», кнопки выполняемых задач и открытых папок и другие панели.

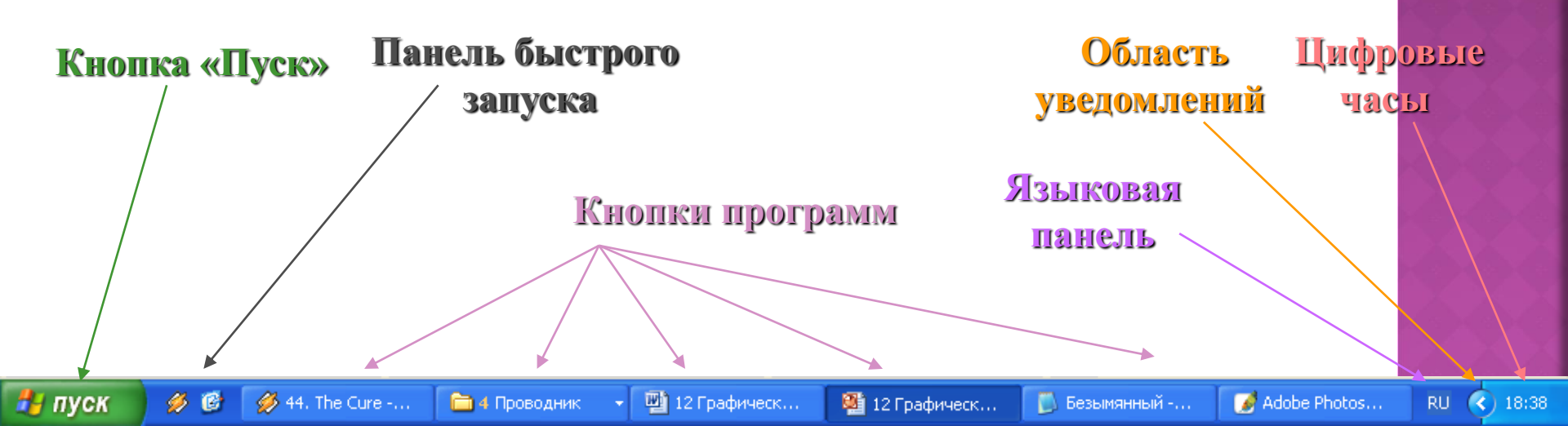

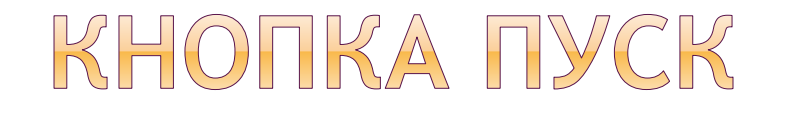

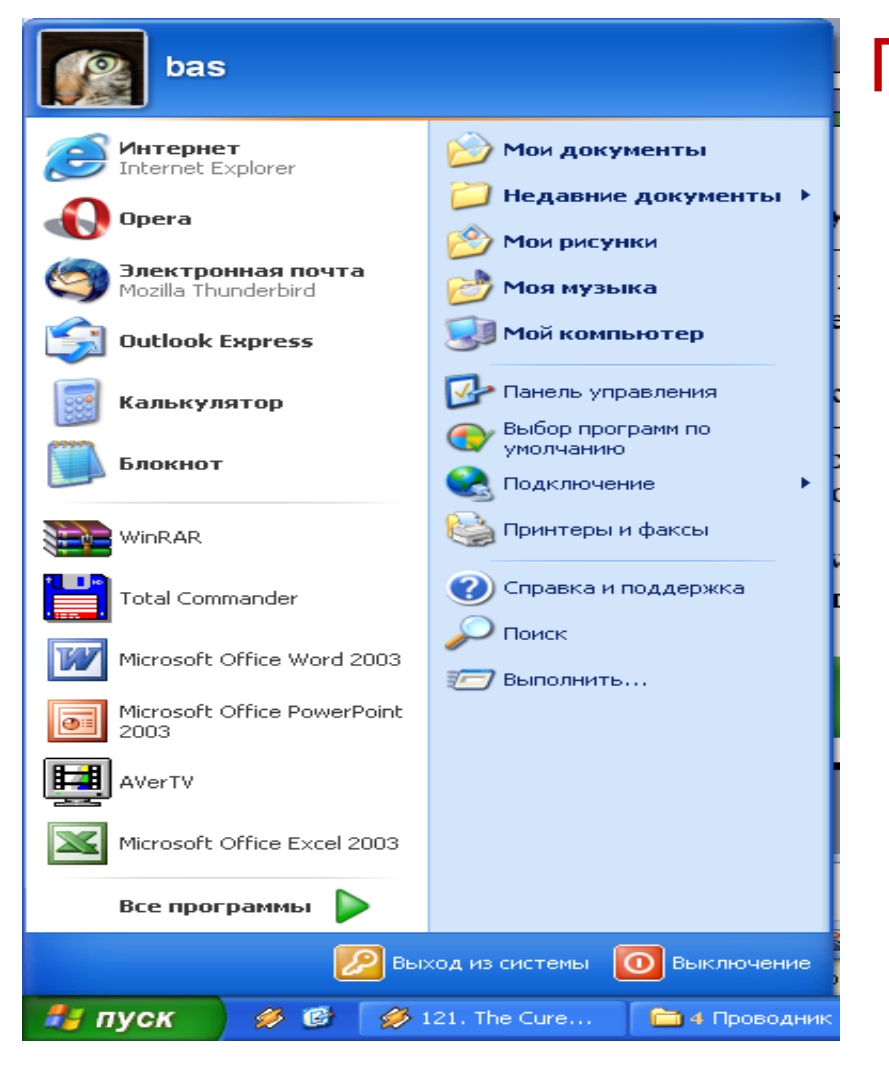

Пуск- это главное меню ОС, которое позволяет запускать программы.

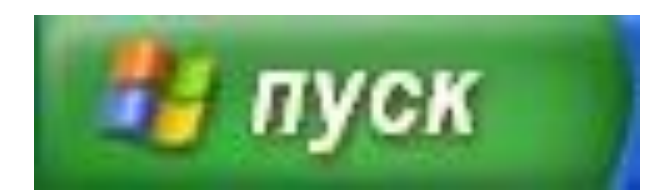

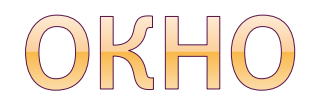

#### это обрамленная часть экрана, в которой отображается приложение, документ или сообщение.

#### основные элементы окна

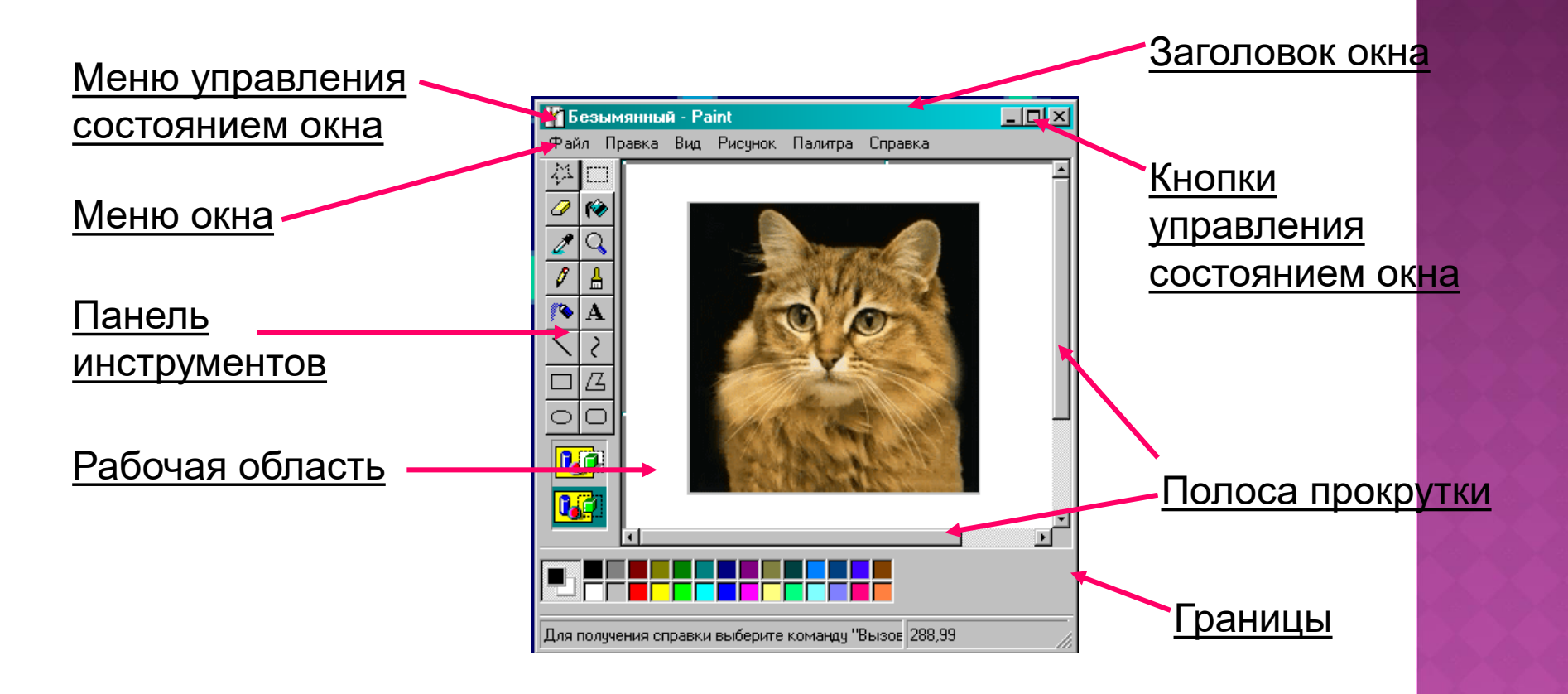

#### ОСНОВНЫЕ ЭЛЕМЕНТЫ ОКНА

- рабочая область
- заголовок окна
- меню управления состоянием окна
- меню окна
- панель инструментов
- Границы
- полосы прокрутки

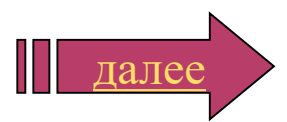

#### РАБОЧАЯ ОБЛАСТЬ

рабочая область - внутренняя часть окна, в которой производится работа с дисками, файлами и документами;

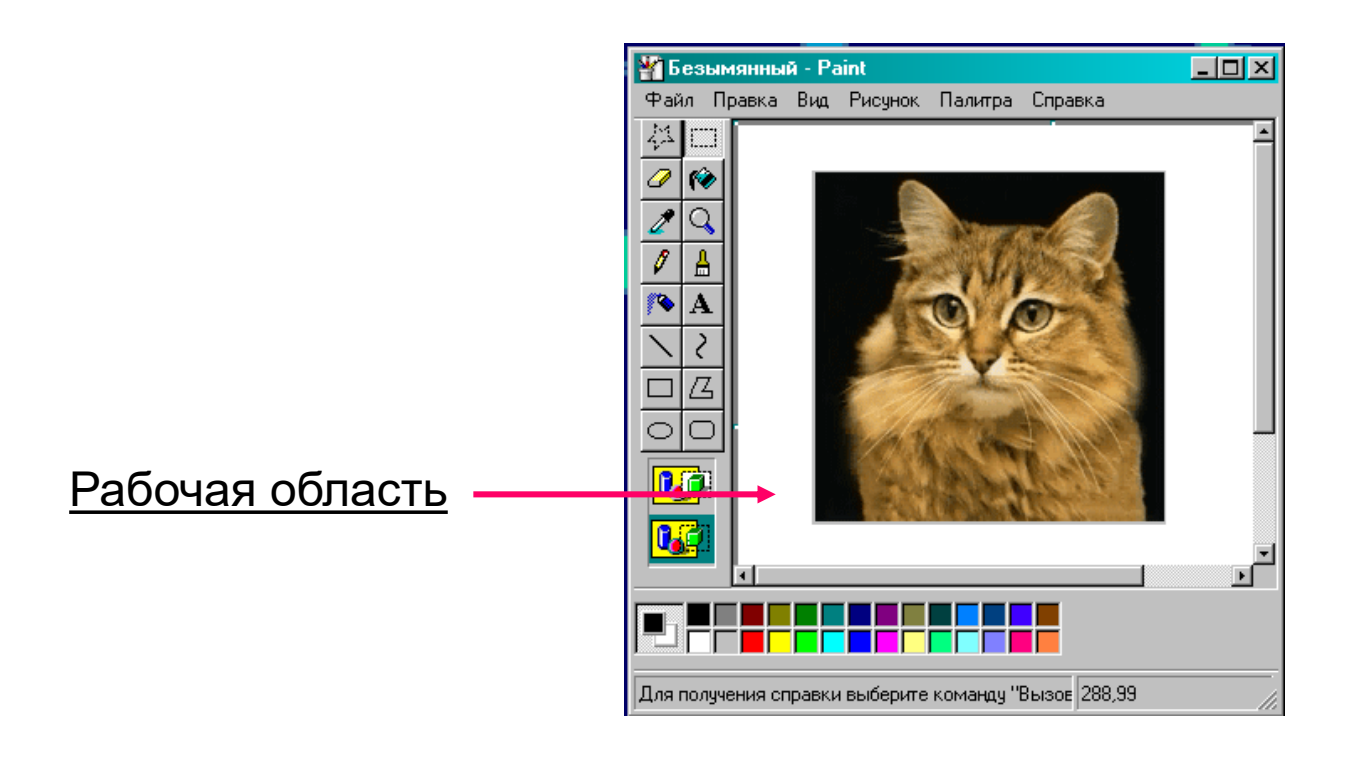

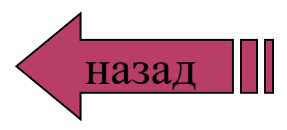

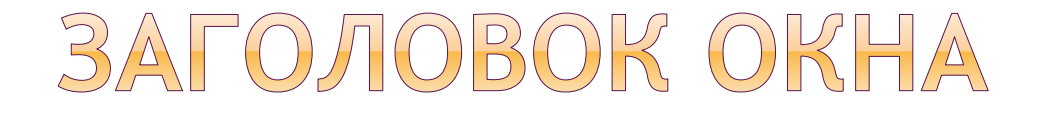

заголовок окна - строка под верхней границей окна, содержащая название окна;

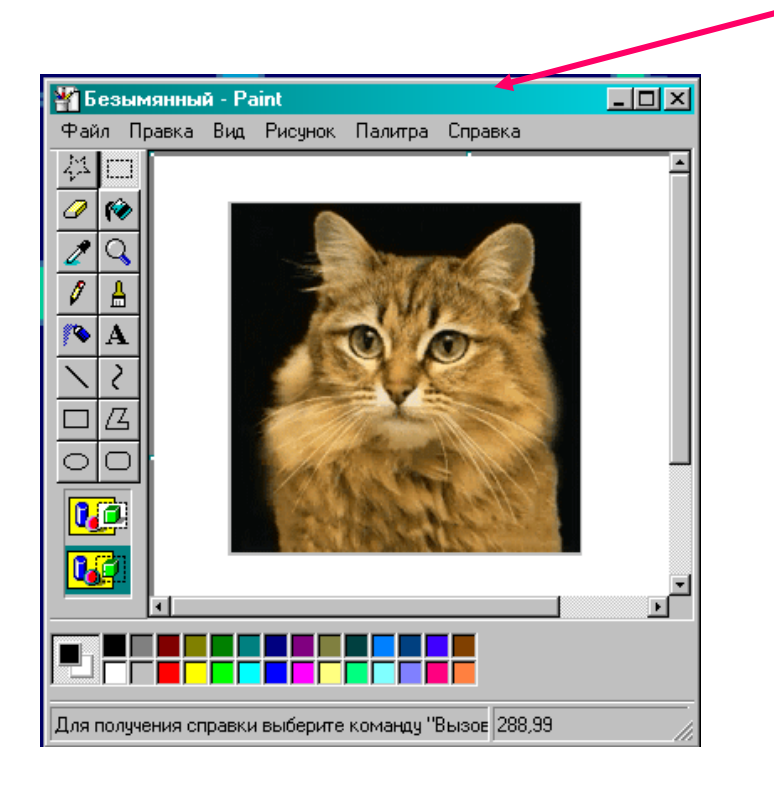

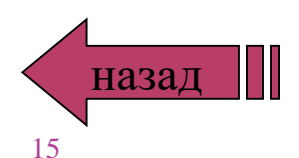

Заголовок окна

#### МЕНЮ УПРАВЛЕНИЯ СОСТОЯНИЕМ ОКНА

меню управления состоянием окна кнопка слева в строке заголовка открывает меню, которое позволяет развернуть, свернуть или закрыть окно;

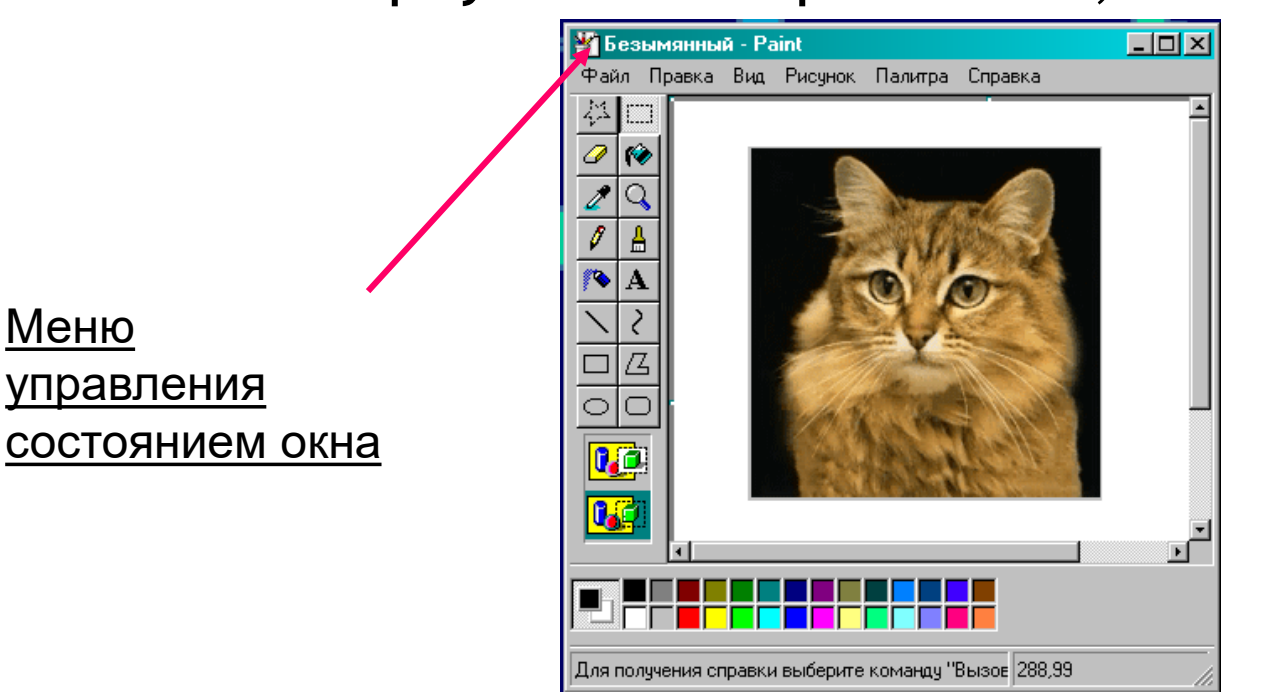

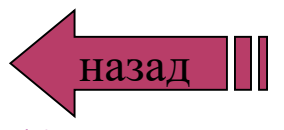

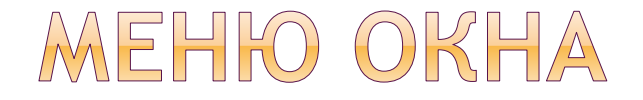

#### меню окна - располагается под заголовком и представляет собой перечень тематически сгруппированных команд;

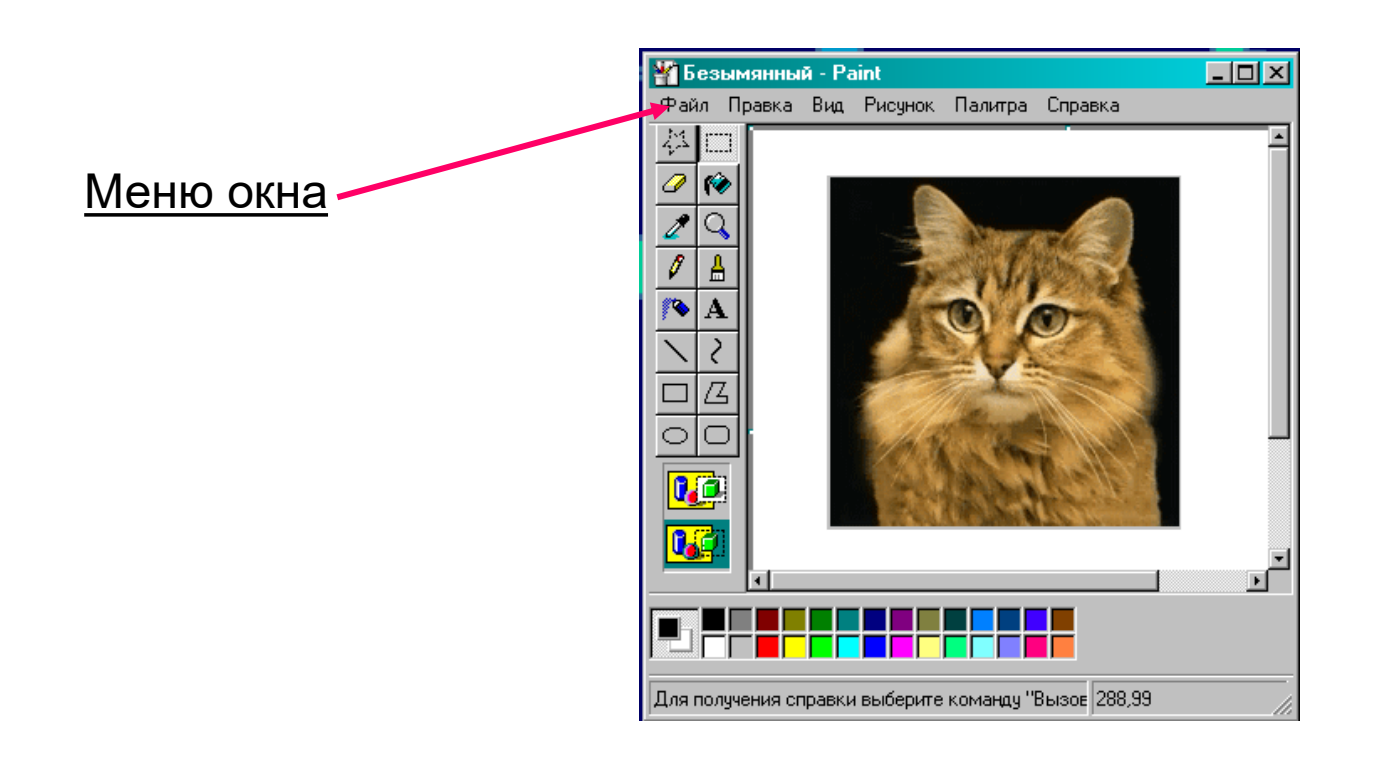

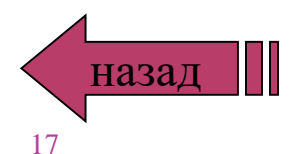

#### ПАНЕЛЬ ИНСТРУМЕНТОВ

панель инструментов - располагается под строкой меню, представляет собой набор кнопок для быстрого доступа к командам меню окна;

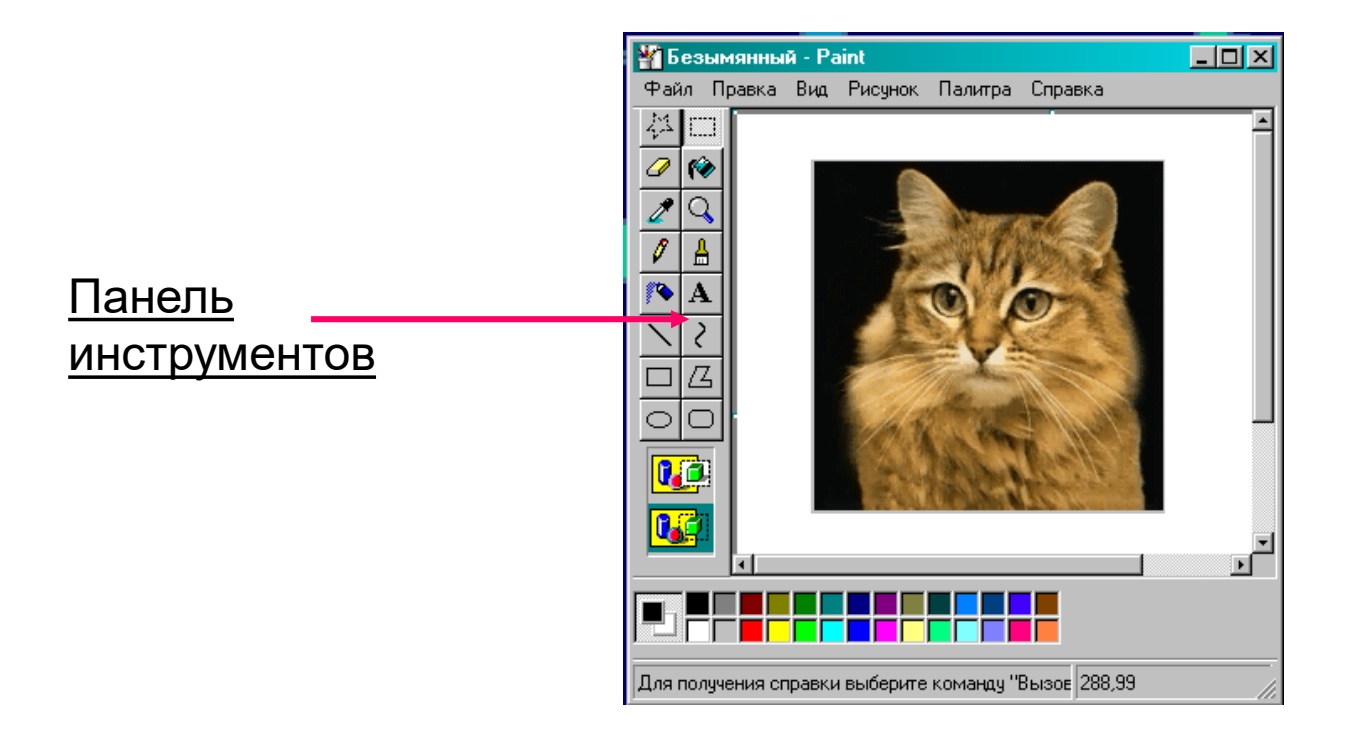

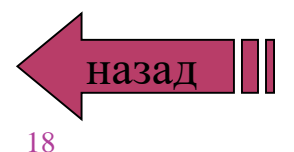

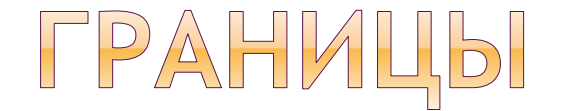

## границы - рамка вокруг окна, с её помощью можно изменять размеры окна;

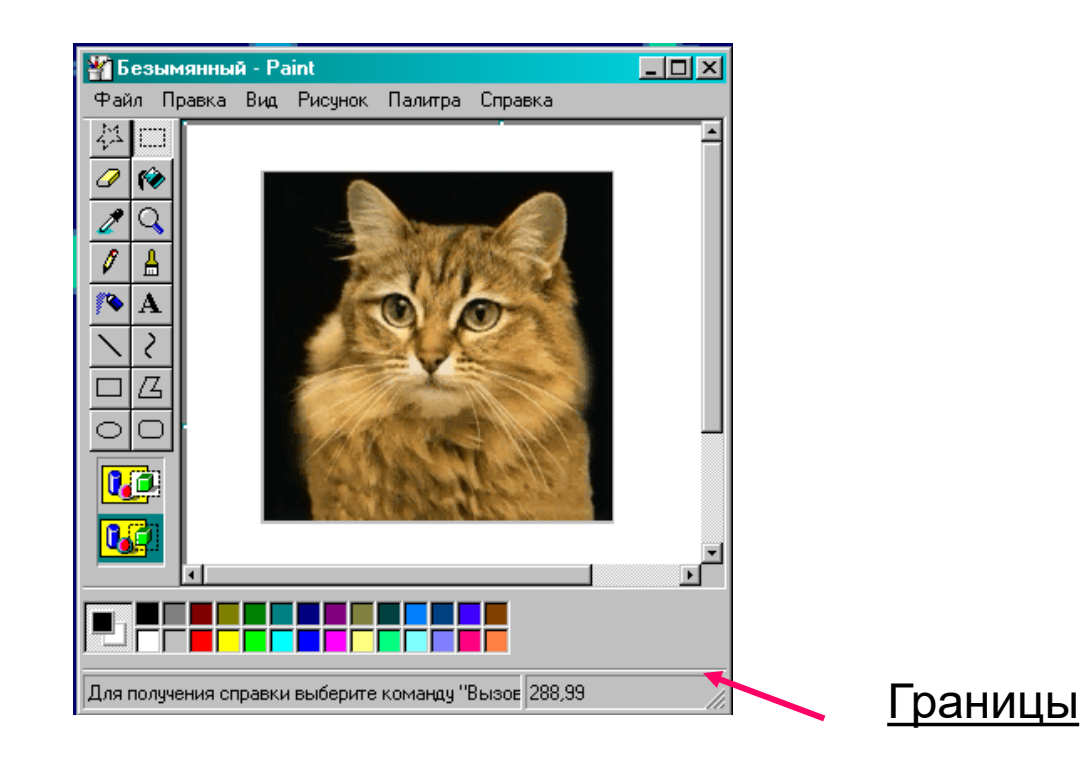

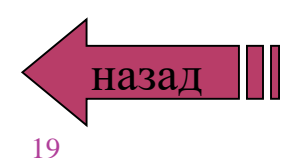

## полосы прокрутки

полосы прокрутки - появляются, если в рабочей области отображается не вся информация файла

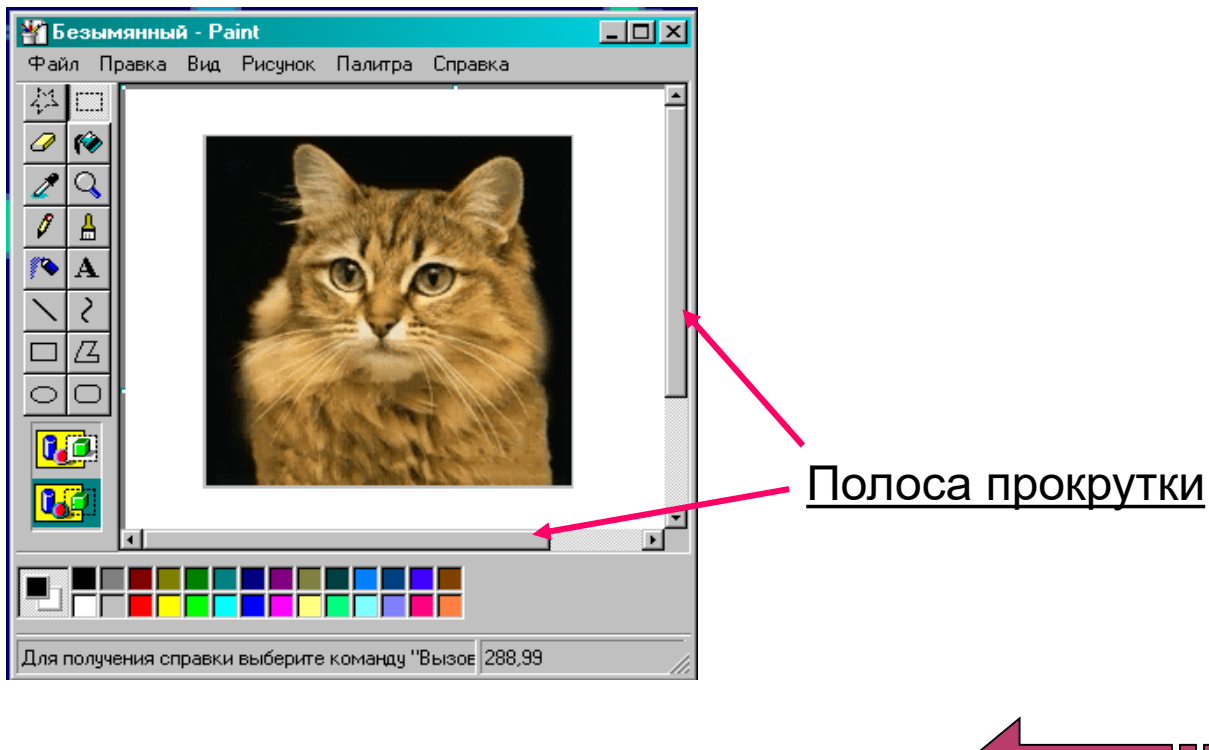

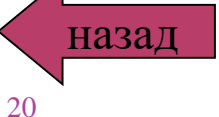

## контекстные меню

Контекстные меню позволяют познакомится со своиствами дисков, папок и файлов и выполнить над ЭТИМИ объектами различные операции (копирование, перемещение, удаление и др.)

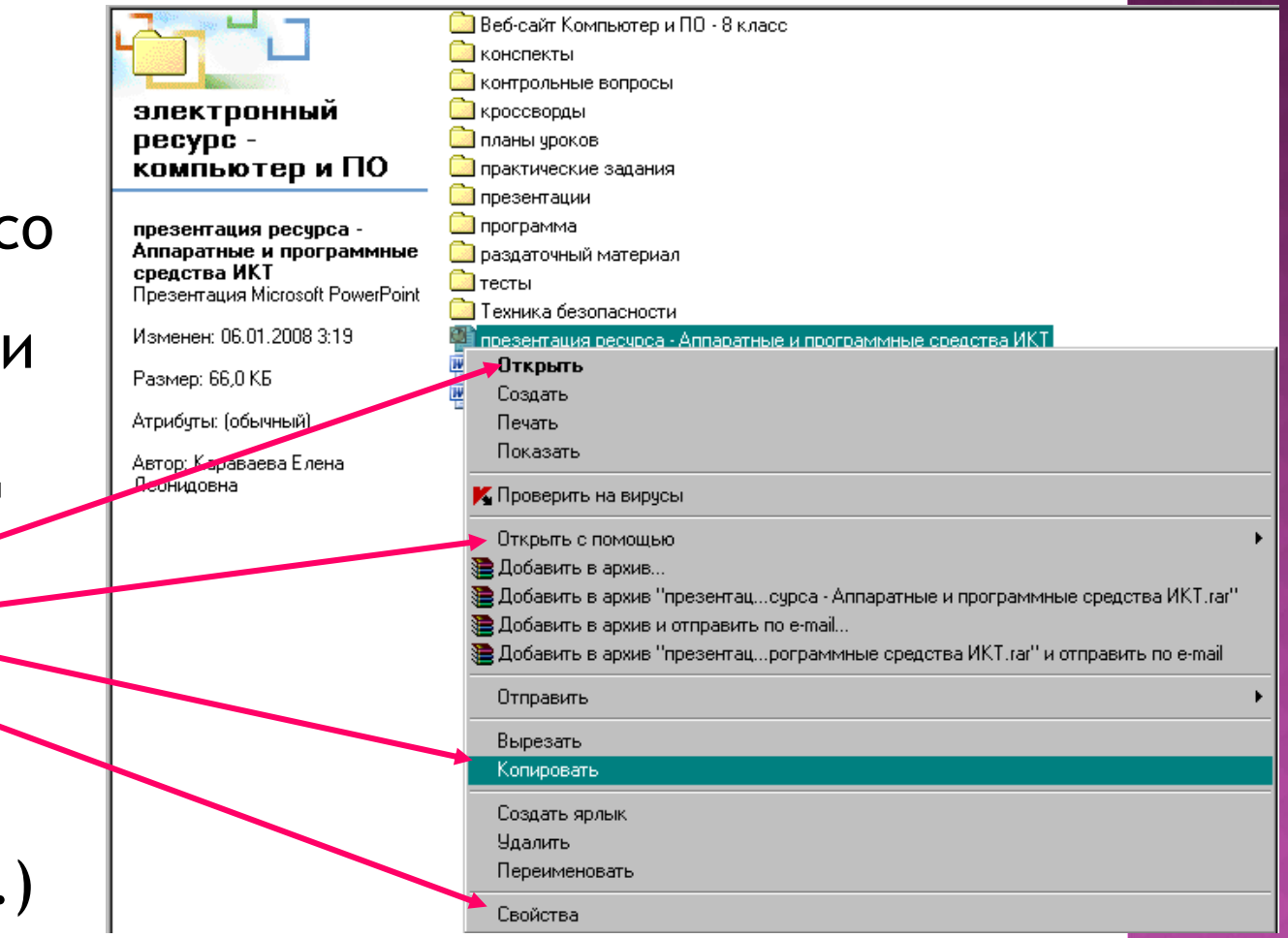

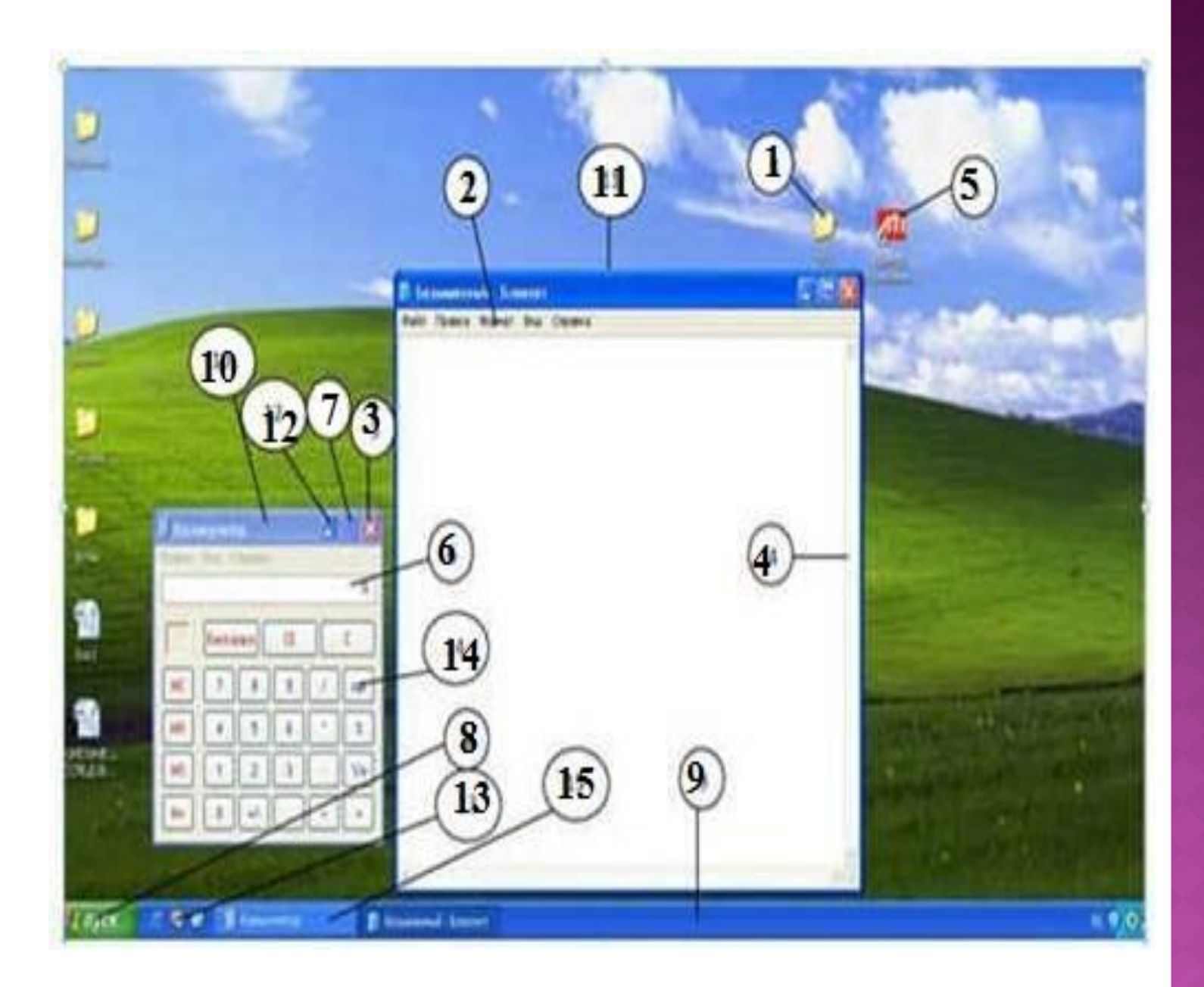

## ДОМАШНЕЕ ЗАДАНИЕ:

1. Прочитать записи в тетрадях.

# 2. Знать элементы окна, элементы диалоговой панели.

#### ЧТО ТАКОЕ ЯРЛЫК?

- копия объекта
- ссылка на объект
- самостоятельный объект

ОБЛАСТЬ ЭКРАНА, НА КОТОРОЙ ПРОИСХОДИТ РАБОТА С ПРОГРАММАМИ В ОС WINDOWS, ГДЕ РАСПОЛАГАЮТСЯ ЗНАЧКИ ПРОГРАММ И ПАПОК: • рабочий стол

- Окно
- панель задач
- главное меню

#### НАЖАТИЕ НА КНОПКУ ПУСК ПРИВОДИТ К ОТКРЫТИЮ:

- окна
- документа
- главного меню
- приложения